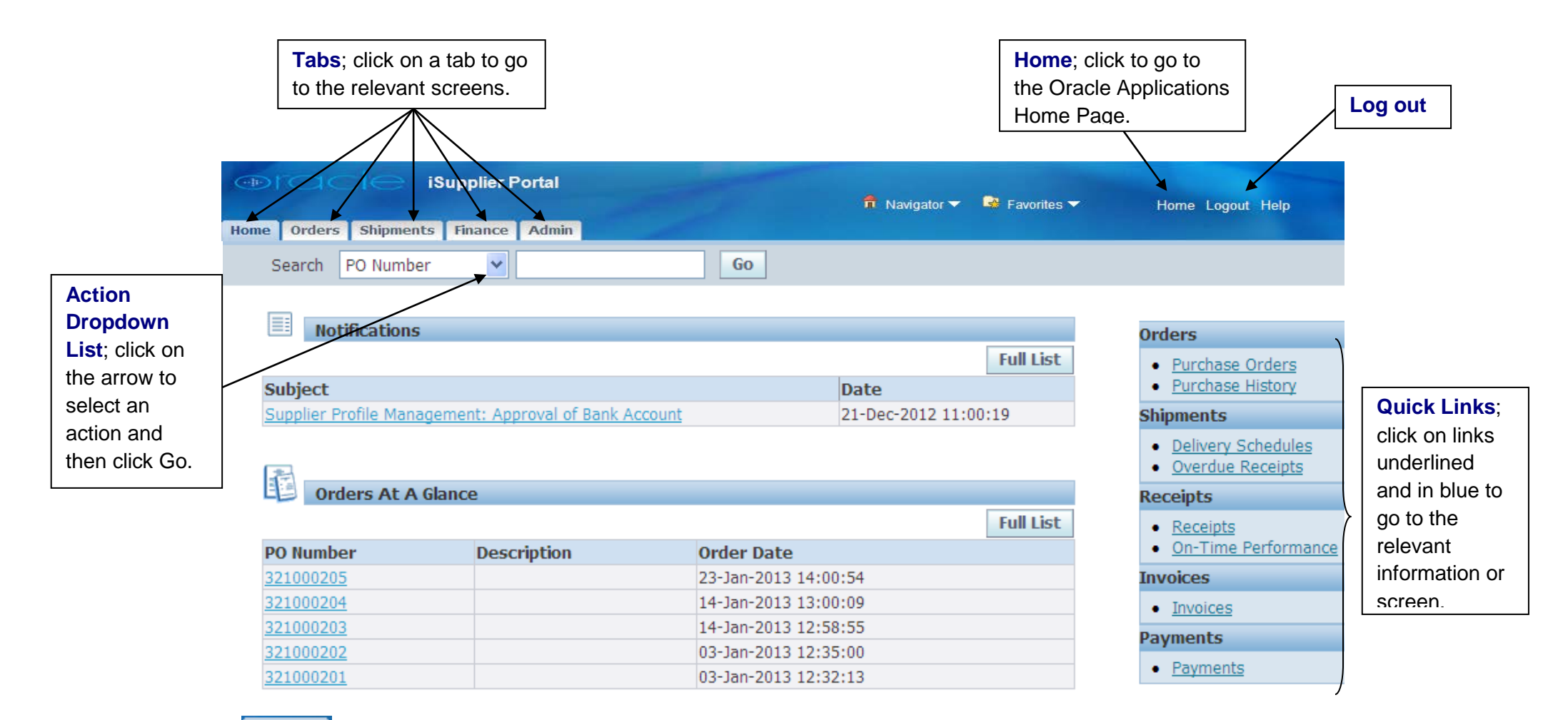

- **Home Tab**: Home summary of recent notifications and orders and a link to orders, shipments and invoices.
- Orders Tab: Orders lists all purchase orders raised in Oracle and allows you to acknowledge an order (if required), request a change or cancellation to the order, or view the history of any changes.
- + Shipments Tab: Shipments view all outstanding deliveries by date, location etc.
- Finance Tab: Finance raise an invoice, or view invoice and payment details, including date payment due.
- + Admin Tab: Admin view and update organisation information, including address, contacts and bank details.

|                                                       |                     | Input field;<br>Enter information<br>required. | B<br>C<br>to         | Suttons;<br>Slick the Full List but<br>by view <u>all</u> notifications | ton<br>s.                                                                      |  |
|-------------------------------------------------------|---------------------|------------------------------------------------|----------------------|-------------------------------------------------------------------------|--------------------------------------------------------------------------------|--|
|                                                       | Home Orders Shipmen | iSupplier Portal<br>ts Finance Admin           | Navi                 | gator 🔻 🗣 Favorites 🔻                                                   | Home Logout Help                                                               |  |
|                                                       | Search PO Numbe     | er 🔽 🔻                                         | Go                   |                                                                         |                                                                                |  |
|                                                       |                     |                                                |                      |                                                                         |                                                                                |  |
| List of last 5                                        | Notifications       |                                                |                      |                                                                         | Orders                                                                         |  |
| Notifications                                         |                     |                                                |                      | Full List                                                               | Purchase Orders                                                                |  |
|                                                       | Subject             |                                                | Date                 |                                                                         | Purchase History                                                               |  |
| Supplier Profile Management: Approval of Bank Account |                     |                                                | 21-Dec-20            | )12 11:00:19                                                            | Shipments                                                                      |  |
|                                                       | <b>*</b>            |                                                |                      |                                                                         | <ul> <li><u>Delivery Schedules</u></li> <li><u>Overdue Receipts</u></li> </ul> |  |
| List of last 5                                        | Orders At A         | Glance                                         |                      |                                                                         | Receipts                                                                       |  |
| Purchase                                              |                     |                                                |                      | Full List                                                               | <u>Receipts</u>                                                                |  |
| Orders.                                               | PO Number           | Description                                    | Order Date           |                                                                         | On-Time Performance                                                            |  |
|                                                       | 321000205           |                                                | 23-Jan-2013 14:00:54 |                                                                         | Invoices                                                                       |  |
|                                                       | 321000204           |                                                | 14-Jan-2013 13:00:09 |                                                                         | Invoices                                                                       |  |
|                                                       | <u>321000203</u>    |                                                | 14-Jan-2013 12:58:55 |                                                                         | Payments                                                                       |  |
|                                                       | 321000202           |                                                | 03-Jan-2013 12:35:00 |                                                                         | - Doumonto                                                                     |  |
|                                                       | 321000201           |                                                | 03-Jan-2013 12:32:13 |                                                                         | Payments                                                                       |  |

- Notifications: list of notifications displayed on the iSupplier Portal Home page. Always view and acknowledge or respond to notifications (some for information only, others require action).
- Search: use the simple or advanced searches available on each tab or link. % replaces missing information at the start and / or end, e.g.
   %321002% on the Orders screen will search for all orders which contain the number 321002.

|                                  |                                         | Worklist; displays open<br>notifications, click to view                                                         |                                  |                         |                   |               |
|----------------------------------|-----------------------------------------|----------------------------------------------------------------------------------------------------|----------------------------------|-------------------------|-------------------|---------------|
|                                  | E-Business Suite                        | Sert of the second second second second second second second second second second second second second second s | <b>B</b> a                       | <sup>=</sup> avorites ▼ | Logout Help       |               |
|                                  | Enterprise Search All                   |                                                                                                    | Go                               | Search Results Display  | Preference Standa | rd            |
|                                  |                                         |                                                                                                    |                                  | Logged I                | n As LUKE@TOYS.CO | UK            |
| <b>Main menu</b> ;<br>lists your | Oracle Applications Home Page Main Menu | Worklist                                                                                                    |                                  |                         |                   |               |
| Responsibilities                 | Personalize                             |                                                                                                    |                                  |                         | Full List         | Use Full List |
|                                  | 🗆 🗀 LCC iSupplier Portal                | From Type                                                                                                    | Subject                          |                         | Sent 🔻 Due        | notifications |
|                                  | Home Page                               | POS Supplier Registration and Profile<br>Management                                                             | Supplier Profile<br>Bank Account | Management: Approval o  |                   |               |
| Click 🕇 to view                  |                                         | ✓TIP <u>Vacation Rules</u> - Redirect or auto-resp<br>✓TIP <u>Worklist Access</u> - Specify which users         |                                  |                         |                   |               |
| sub folders                      |                                         |                                                                                                    |                                  |                         |                   |               |

Worklist: list of notifications displayed on the Oracle Applications Home Page. This is the same as the Notifications list on the iSupplier Portal Home page.

If you need further assistance please email the following address with your query: <u>isupplierqueries@lancashire.gov.uk</u>.